UNIVERSITÄTSKLINIKUM MAGDEBURG A.ö.R.

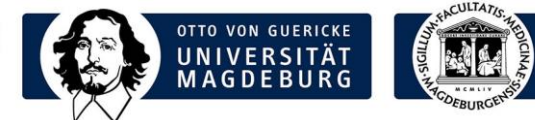

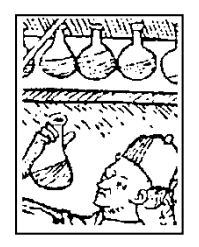

# LABORMITTEILUNG

## Labormitteilung 06/2014 vom 03.11.2014 zu folgenden Themen:

- 1. Kundenbefragung vom 03.11. 16.11.2014
- 2. Berechnung verschiedener Scores und Ausgabe als Befund
- 3. Anleitung zur Übernahme von Befunddaten in den Arztbrief
- 4. Darstellung des grafischen Verlaufs von Einzelparametern

## 1. Kundenbefragung vom 03.11. - 16.11.2014

Im Rahmen der Kundenbefragung soll ermittelt werden, ob die Leistungen des Labors die Bedürfnisse und Anforderungen der Nutzer erfüllen. Die Befragung wird mittels Papierfragebögen und zusätzlich als Online-Umfrage (http://evaluation.ovgu.de/evasys/online.php?p=ST1PF) in der Zeit vom 03.11.2014 - 16.11.2014 durchgeführt.

# 2. Einführung verschiedener SCORES

Medizinische Scores dienen der einheitlichen Klassifizierung von Krankheitsbildern und können das Arzt-Patientengespräch unterstützen. Sie sollen es erleichtern, Diagnosen zu stellen, sowie Behandlungsstrategien oder Prognosen abzuleiten.

Da Laborwerte einen wesentlichen Bestandteil vieler medizinischer Scores ausmachen, wird die Berechnung verschiedener Scores von nun an durch das Zentrallabor angeboten. Gerne nehmen wir Anregungen für weitere Scores auf und werden versuchen, diese in unser Leistungsspektrum aufzunehmen.

Scores, die sich ausschließlich aus Labordaten errechnen, welche im IKCP erhoben werden, können direkt im Laboranforderungsprofil ausgewählt werden. Das Ergebnis erscheint dann auf dem Laborbefund.

## $\rightarrow$ Folgende Scores sind als Laboranforderung auswählbar:

- HOMA-Index (Insulinresistenz)
- DIC-Score (Disseminierte Intravasale Gerinnung)
- Freie κ/λ-Leichtketten-Quotient (Gammopathie; Nierenfunktionsstörung)
- Mittlere Blutglukosebestimmung mittels HbA<sub>1</sub>
- De-Ritis-Quotient (Abschätzung Leberschädigung)

Zudem können diese Scores, sowie Scores für deren Berechnung zusätzliche Daten erforderlich sind (z.B. anamnestische Angaben, Blutdruck, BMI), im Programm "Laborbefunde" berechnet werden. Die benötigten Labordaten werden dafür automatisch aus Befunden der letzten 30 Tage gezogen und stammen abhängig vom ausgewählten Score aus einer Laboranforderung oder aus mehreren Laboranforderungen, die nicht mehr als 48h auseinander liegen. Der Score wird inkl. der verwendeten Daten und einer Interpretationshilfe ausgegeben und kann begleitend zum Befund ausgedruckt werden.

#### Institut für Klinische Chemie und Pathobiochemie

**Prof. Dr. med. Berend Isermann** Direktor

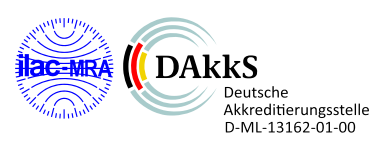

Universitätsklinikum Magdeburg A.ö.R. Leipziger Str. 44 39120 Magdeburg

Telefon: +49 391 67-13919 Telefax: +49 391 67-13902

ikcp@med.ovgu.de www.ikc.ovgu.de

## Scores aus mehreren Laboranforderungen (Programm Laborbefunde):

PROCAM-Score (Herzinfarktrisiko) Framingham-Score (Herzinfarktrisiko) NAFLD-Fibrose-Score (Leberfibrose bei Patienten mit NAFLD) APRI-Score (Leberfibrosierung bei bekannter Virushepatitis) CHA2DS2-VASc Score (Schlaganfallrisiko bei Vorhofflimmern) Child-Pugh-Score (Abschätzung der Prognose bei Leberzirrhose)

Informationen zu den einzelnen Scores sind über den Reiter "Direktlinks" auf der Homepage des IKCP abrufbar. Hier können die Scores auch mit per Hand eingetragenen Werten berechnet werden.

http://www.ikc.ovgu.de/?calc

## Anleitung für die Berechnung von Scores über das Programm Laborbefunde:

| <b>1.</b> J                                                                                                    |                                                                                                    |                                                                                                    |                                                                          |                                                                  |                                                                                                    |                                                                                                    |                                                                                                    |
|----------------------------------------------------------------------------------------------------|----------------------------------------------------------------------------------------------------|----------------------------------------------------------------------------------------------------|--------------------------------------------------------------------------|------------------------------------------------------------------|----------------------------------------------------------------------------------------------------|----------------------------------------------------------------------------------------------------|----------------------------------------------------------------------------------------------------|
| Laborbefunde<br>Auftrags-Ause all<br>Druckerauswa Scores<br>Name:<br>Vorname:<br>Geb.Datum:                                   | Score-Auswahl                                                                                                    |                                                                                                    |                                                                          |                                                                  |                                                                                                    |                                                                                                    |                                                                                                    |
| Geschicht:<br>Auftragsanzahl:<br>Abteilung<br>Routinelabor<br>Routinelabor<br>Point of Care<br>Point of Care<br>Point of Care | APRI-Index<br>HOMA-Index<br>Freie Kappa-/La<br>Child-Pugh-Einto Date<br>CHa2DS2-VASC<br>PROCAM-Score<br>NAFLD Fibrosis<br>Framingham Rit<br>DIC-Score<br>Mittlere Ritutolut | Name des P<br>Ager:<br>Geschlecht:                                                                                                    | <b>atient</b><br>60 Jai<br>männli                                        | en <sup>4</sup><br>hre<br>ich                                    | APRI-Index                                                                                             |                                                                                                    |                                                                                                    |
| Routinelabor<br>Routinelabor<br>Point of Care                                                                                 |                                                                                                    | ASAT:                                                                                                    | <b>Wert</b><br>1.37                                                      |                                                                  | Einheit<br>umol/s.l                                                                                    | Referenzbereich<br>0.17 - 0.83                                                                                                    | <b>Zeit</b><br>02.10.2014 13:23                                                                                                    |
|                                                                                                    |                                                                                                    | Thrombozyten:                                                                                                    | 336                                                                      |                                                                  | Gpt/I                                                                                                  | 140 - 360                                                                                                    | 02.10.2014 13:23                                                                                                    |
| © Einzelbefund                                                                                                    |                                                                                                    | Virushepatitis:                                                                                                    | <b>N</b>                                                                 | ja<br>nein                                                       |                                                                                                    |                                                                                                    |                                                                                                    |
| C Profilausgabe                                                                                                    | ОК                                                                                                    | APRI-Index:                                                                                                    | 0.49                                                                     | nem                                                              | 10.10.2014                                                                                             | 14:03:50                                                                                                    |                                                                                                    |
|                                                                                                    |                                                                                                    | Bewertung:                                                                                                    | Leberf                                                                   | ibrose g                                                         | ilt als praktisc                                                                                       | h ausgeschlossen                                                                                                    |                                                                                                    |
|                                                                                                    |                                                                                                    | Der APRI-Index dient i<br>Er errechnet sich aus<br>Das Fibroseausmaß I<br>hohen ASAT-Werten,<br>Werte von > 1,5 deute<br>ausgeschlossen. Für<br>ausschließen. | der Absc<br>der Thro<br>bei ander<br>lässt sic<br>en mit ho<br>das Vorli | hätzung<br>mbozyt<br>en Lebe<br>h mit die<br>her Wał<br>egen eir | j einer Leberfil<br>enzahl und de<br>ererkrankunge<br>esem Score n<br>hrscheinlichke<br>ner Leberzirrh | orosierung bei Patienten<br>er Aspartat-Aminotransfe<br>n, zum Beispiel äthyltoxi:<br>icht beurteilen.<br>it auf eine Fibrose hin. B<br>ose gilt ein Schwellenwe | mit bekannter Virushepatitis,<br>ase (GOT, Glutamat-Oxalacetat-Transaminase).<br>Sche Leberparenchymschaden mit<br>ei Werten < 0,5 gilt eine Fibrose als praktisch<br>rt von > 2 während Werte < 1 eine Zirrhose |
|                                                                                                    |                                                                                                    | Weitere Informationen<br>Hinweis: Mediziniso                                                                                                    | i über die<br>he Scon                                                    | isen Sci<br>es könn                                              | ore finden Sie<br>en die Diagno                                                                        | auf der Homepage des I<br>stik unterstützen. Sie ers                                                                                                    | KCP unter Berechnungen/Scores.<br>etzen jedoch keinesfalls<br>tiustion                                                                                                    |
|                                                                                                    |                                                                                                    | eme arzūk                                                                                                    | Be                                                                       | rechne                                                           | ng ana eine iht                                                                                        | Drucken                                                                                                    | Abbrechen                                                                                                    |

## 3. Übernahme von Laborbefunden in Arztbriefe

Laborbefunde können mittels Copy/Paste in den Arztbrief übernommen werden. Der Befund muss dafür im Medico aufgerufen werden. Im Adobe-Reader kann der zu kopierende Bereich mittels Menüpunkt: "Bearbeiten-Schnappschuss erstellen" mit der Maus ausgewählt und in den Arztbrief eingefügt werden.

# 4. Darstellung des grafischen Verlaufs von Einzelparametern

Im Programm Laborbefunde ist von nun an die Anzeige des grafischen Verlaufs einzelner Untersuchungsparameter möglich. Dazu ist nach einem rechten Mausklick in der betreffenden Befundzeile (im Beispiel: "Bili(direkt/Plasma") das erscheinende Fenster "Parameter: grafischer Verlauf" anzuklicken. Im Verlaufsfenster ist neben dem "Komplettverlauf" durch Auswahl von "Zoom" auch die Darstellung bestimmter Zeitabschnitte möglich.

| Institut für Klinisc<br>Direktor: Prof. Dr.                                                                                                    | um Magdeburg A.ö.R.<br>che Chemie und Pathobioc<br>med. B. Isermann                                                 | hemie                                                                  | Leipziger Str. 44<br>39120 Magdeburg<br>Diensthabender Akademiker vom: 07.10.2014<br>Hr. Ronald Blemanr<br>Pieper: 800 490                                                                                                    |                                                                                                    |                                                                 |  |  |  |
|----------------------------------------------------------------------------------------------------|----------------------------------------------------------------------------------------------------|------------------------------------------------------------------------|----------------------------------------------------------------------------------------------------|----------------------------------------------------------------------------------------------------|-----------------------------------------------------------------|--|--|--|
|                                                                                                    |                                                                                                    | Vorläufiger Ausdruck dur                                               | rch den Anforde                                                                                                    | rer                                                                                                    |                                                                 |  |  |  |
| Fallnummer:                                                                                                    |                                                                                                    |                                                                        |                                                                                                    |                                                                                                    |                                                                 |  |  |  |
| Station: 7                                                                                                    | nom Komplettverlauf Druck                                                                                           |                                                                        |                                                                                                    |                                                                                                    |                                                                 |  |  |  |
| Nachname:                                                                                                    | 669 600                                                                                                    |                                                                        |                                                                                                    |                                                                                                    |                                                                 |  |  |  |
| /orname:                                                                                                    | 300.300                                                                                                    |                                                                        |                                                                                                    |                                                                                                    |                                                                 |  |  |  |
| Untersuchung                                                                                                    |                                                                                                    |                                                                        |                                                                                                    | A.                                                                                                    |                                                                 |  |  |  |
| GLDH/Plasma<br>Creatinin/Plasm<br>CKD-EPI                                                                                                    |                                                                                                    |                                                                        |                                                                                                    |                                                                                                    | ŧ                                                               |  |  |  |
| SIND-EFT                                                                                                    |                                                                                                    |                                                                        |                                                                                                    | /                                                                                                    | •                                                               |  |  |  |
|                                                                                                    |                                                                                                    |                                                                        |                                                                                                    |                                                                                                    | 1                                                               |  |  |  |
| Bili(direkt)/Plasr                                                                                                    |                                                                                                    |                                                                        |                                                                                                    |                                                                                                    | T 1                                                             |  |  |  |
| Bili(direkt)/Plasr<br>ALAT/Hasma                                                                                                    |                                                                                                    |                                                                        | _                                                                                                    |                                                                                                    | Ŧ I                                                             |  |  |  |
| Bili(direkt)/Plasr<br>ALAT/Hasma<br>ASAT/Plasma                                                                                                    |                                                                                                    |                                                                        |                                                                                                    |                                                                                                    |                                                                 |  |  |  |
| Bili(direkt)/Plasn<br>ALAT/Plasma<br>ASAT/Plasma<br>P-Amylase/Plas<br>TPZ (Quick)                                                                                                    | 56.000 +                                                                                                    |                                                                        |                                                                                                    |                                                                                                    |                                                                 |  |  |  |
| Bili(direkt)/Plasn<br>ALAMPiasma<br>ASAT/Plasma<br>P-Amylase/Plas<br>TPZ (Quick)<br>N R                                                                                                    | 56.000                                                                                                    |                                                                        |                                                                                                    |                                                                                                    |                                                                 |  |  |  |
| Bili(direkt)/Plasr<br>ALAT/Plasma<br>ASAT/Plasma<br>P-Amylase/Plas<br>TPZ (Quick)<br>IN R<br>PTT                                                                                                    | 56.000                                                                                                    |                                                                        |                                                                                                    |                                                                                                    | ÷                                                               |  |  |  |
| Bili(direkt)/Plasr<br>ALAT/Plasma<br>ASAT/Plasma<br>P-Amylase/Plas<br>TPZ (Quick)<br>N R<br>PTT<br>Thrombinzeit                                                                                                    | 56.000<br>21.100<br>0.002                                                                                           |                                                                        |                                                                                                    | 72 888° <del>4</del>                                                                                                    | 5 23                                                            |  |  |  |
| Bill(direkt)/Plasr<br>ALATI/Flasma<br>ASATI/Plasma<br>P-Amylase/Plas<br>TPZ (Quick)<br>N R<br>PTT<br>Thrombinzeit<br>Antithrombin                                                                                                    | 56.000 • · · · · · · · · · · · · · · · · ·                                                                          | 6812                                                                   | 03:49                                                                                                    | 0841<br>0846<br>1023<br>1023                                                                                                    | 07:31<br>18:22<br>12:22                                         |  |  |  |
| Bili(direkt)/Plasr<br>ALATI/Plasma<br>P-Amylase/Plas<br>TPZ (Quick)<br>IN R<br>PTT<br>Thrombinzeit<br>Antithrombin<br>Fibrinmonomere                                                                                                    | 56.000<br>21.100<br>0.002                                                                                           | 14 08:12                                                               | 14 05:49                                                                                                    | 14 0841<br>14 0841<br>114 1346<br>114 1033<br>114 1023                                                                                                    | 14 07:31<br>14 18:22<br>14 12:22                                |  |  |  |
| Bill(direkt)/Plasm<br>ALAMPhasma<br>P-Amylase/Plas<br>TPZ (Quick)<br>N R<br>PTT<br>Thrombinzeit<br>Antithrombin<br>Fibrinmonomere                                                                                                    | 56.000 ←<br>21.100<br>0.002<br>88<br>87<br>77<br>58                                                                 | 604.14 06.12                                                           | 8 05:14 03:49                                                                                                    | 507.14 08:41<br>308:14 08:46<br>308:14 08:35<br>308:14 102:3<br>308:14 102:3<br>508:14 102:3                                                                                                    | 4.0914 07:31<br>80914 18:22<br>7.10.14 12:22                    |  |  |  |
| Bill(direkt)/Plasm<br>ALAMPIAsma<br>ASAT/Plasma<br>P-Amylase/Plas<br>TPZ (Quick)<br>N R<br>PTT<br>Thrombinzeit<br>Antithrombin<br>Fibrinmonomere<br>BLUTBILD<br>eutonytennabl                                                                                                    | 56.000 +<br>21.100<br>0.002<br>80<br>91<br>100<br>100<br>100<br>100<br>100<br>100<br>100<br>100<br>100              | 08.04.14 08.12                                                         | 28.05.14 08.49                                                                                                    | 15.07.14 08:41<br>15.07.14 08:41<br>03.08:14 18:46<br>03.08:14 19:35<br>13.08:14 10:32<br>26.08:14 10:22                                                                                                    | 24.09.14.07.31<br>28.09.14.18.22<br>07.10.14.12.22              |  |  |  |
| Bill(direkt)/Plasr<br>Advirnasrina<br>ASAT/Plasma<br>P-Amylase/Plas<br>IPZ (Quick)<br>N R<br>PTT<br>Thrombinzeit<br>Antithrombin<br>Fibrinmonomere<br>BLUTBILD<br>Eutkozytenzahl                                                                                                    | 56.000                                                                                                    | 61<br>80<br>91<br>90<br>90<br>90                                       | 5 2 2 2 2 2 2 2 2 2 2 2 2 2 2 2 2 2 2 2                                                                                                    | 15.07.14<br>15.07.14<br>15.07.14<br>15.07.14<br>15.07.14<br>15.08.08<br>14.10.23<br>256.08.14.10.23<br>10.03<br>14.10.23                                                                                                    | 24.09.14 07.31<br>28.0914 18.22<br>07.10.14 12.22               |  |  |  |
| Bill(direkt)/Plasm<br>AGAT/Plasma<br>ASAT/Plasma<br>P-Amylase/Plas<br>TPZ (Quick)<br>N R<br>PTT<br>Thrombinzeit<br>Antthrombin<br>Fibrinmonomere<br>BLUTBILD<br>Leukozytenzahl<br>Erythrozytenzahl<br>Amatokrit                                                                                                    | 56.000<br>21.100<br>0.002<br>88<br>97.002                                                                           | 2.84 -<br>0.24 -                                                       | 8450 415002<br>Tpt/l                                                                                                    | 4.50 - 6.00<br>0.40 - 0.53                                                                                                    | 24.09.14 07.31<br>26.09.14 16.22<br>07.10.14 12.22              |  |  |  |
| Bill(direkt)/Plasm<br>ALAInnasma<br>ACAInnasma<br>ACAInPlasma<br>P-Amylase/Plas<br>TPZ (Quick)<br>N R<br>PTT<br>Thrombinzeit<br>Antthrombin<br>Fibrinmonomere<br>BLUTBILD<br>Leukozytenzahl<br>Hämadokit<br>Hämadokin                                                                                                    | 56.000<br>21.100<br>0.002<br>88<br>87<br>10<br>10<br>10<br>10<br>10<br>10<br>10<br>10<br>10<br>10<br>10<br>10<br>10 | 2.84 -<br>0.24 -<br>5.4 -                                              | 54<br>55<br>55<br>7<br>50<br>7<br>57<br>7<br>7<br>7<br>7<br>7<br>7<br>7<br>7<br>7<br>7<br>7<br>7                                                                                                    | 4.50 - 0.53<br>8.60 - 11.0                                                                                                    | 24.09.14.07.31<br>26.09.14.16.22<br>07.10.14.12.22              |  |  |  |
| Bill(direkt)/Plasr<br>Advinnasmi<br>ASAT/Plasma<br>ASAT/Plasma<br>PAmylase/Plas<br>IN R<br>PTT<br>PTZ (Quick)<br>IN R<br>PTT<br>Thrombinzeit<br>Antithrombin<br>Fibrinmonomere<br>BLUTBILD<br>Leukozytenzahl<br>Hämatokrit<br>Hämatokrit                                                                                                    | 56.000<br>21.100<br>0.002                                                                                           | 2.84 -<br>0.24 -<br>5.4 -<br>86                                        | \$<br>\$<br>\$<br>\$<br>\$<br>\$<br>\$<br>\$<br>\$<br>\$<br>\$<br>\$<br>\$<br>\$                                                                                                    | 4 - 0 - 0 - 0 - 0 - 0 - 0 - 0 - 0 - 0 -                                                                                                    | 07.10.14 12.22                                                  |  |  |  |
| Bill(direkt)/Plasr<br>Advnmasma<br>ASAT/Plasma<br>ASAT/Plasma<br>PAmylase/Plas<br>TPZ (Quick)<br>N R<br>PTT<br>Thrombinzeit<br>Antithrombin<br>Fibrinmonomere<br>BLUTBILD<br>Leukozytenzahl<br>Hamatokrit<br>Hamaglobin<br>MCV<br>MCH                                                                                                    | 56.000                                                                                                    | 2.84 -<br>0.24 -<br>5.4 -<br>86<br>1.90                                | **************************************                                                                                                    | 4.50 - 6.00<br>0.40 - 0.53<br>8.60 - 11.0<br>80 - 96<br>1.70 - 2.00                                                                                                    | 240914 07:31<br>280914 16:22<br>07:10.14 12:22                  |  |  |  |
| Bill(direkt)/Plasm<br>ACAT/Plasma<br>P-Amylase/Plas<br>TPZ (Quick)<br>N R<br>PTT<br>Thrombinzeit<br>Antthrombin<br>Fibrinmonomere<br>BLUTBILD<br>Leukozytenzahl<br>Hamatokrit<br>Hämatokrit<br>Hämatokrit<br>Hämatokrit<br>MCH<br>MCH                                                                                                    | 56.000<br>21.100<br>0.002<br>88<br>97<br>100<br>100<br>100<br>100<br>100<br>100<br>100<br>100<br>100<br>10          | 2.84 -<br>0.24 -<br>5.4 -<br>86<br>1.90<br>22.2                        | \$     \$     \$     \$     \$     \$     \$     \$     \$     \$     \$     \$     \$     \$     \$     \$     \$     \$     \$     \$     \$     \$     \$     \$     \$     \$     \$     \$     \$     \$     \$     \$     \$     \$     \$     \$     \$     \$     \$     \$     \$     \$     \$     \$     \$     \$     \$     \$     \$     \$     \$     \$     \$     \$     \$     \$     \$     \$     \$     \$     \$     \$     \$     \$     \$     \$     \$     \$ <t< td=""><td>Image: state state</td><td>24.09.14 07.31<br/>26.09.14 16.22<br/>07.10.14 12.22</td></t<>                                                                                                    | Image: state state | 24.09.14 07.31<br>26.09.14 16.22<br>07.10.14 12.22              |  |  |  |
| Sill(direkt)/Plasm<br>ALATIPhasma<br>SAT/Plasma<br>-Amylase/Plas<br>TPZ (Quick)<br>N R<br>PTT<br>Thrombinzeit<br>Antthrombin<br>Fibrinmonomere<br>BLUTBILD<br>eukozytenzahl<br>-amoglobin<br>MCV<br>MCH<br>MCCH<br>MCCH<br>MCCH<br>Styth-Verteilungsb                                                                                                    | 56.000<br>21.100<br>0.002<br>88<br>97<br>55<br>55                                                                   | 2.84 -<br>0.24 -<br>5.4 -<br>86<br>1.90<br>22.2<br>17.3 +              | State<br>State<br>State | $\begin{array}{c} \hline \hline \hline \hline \hline \hline \hline \hline \hline \hline \hline \hline \hline \hline \hline \hline \hline \hline \hline$                                                                                                    | 24.09.14.07.31<br>26.09.14.16.22<br>07.10.14.12.22              |  |  |  |
| Bill(direkt)/Plasri<br>Advinnasrina<br>ASAT/Plasma<br>P-Amylase/Plas<br>PTT PZ (Quick)<br>N R<br>PTT<br>Thrombinzeit<br>Antithrombin<br>Fibrinmonomere<br>BLUTBILD<br>Leukozytenzahl<br>Hämatokrit<br>Hämatokrit<br>Hämatokrit<br>Hämatokrit<br>Hämatokrit<br>Hämatokrit<br>Hämatokrit<br>Hämatokrit<br>Hämatokrit<br>Hämatokrit<br>Hämatokrit<br>Hämatokrit<br>Hämatokrit<br>Hämatokrit<br>Hämatokrit<br>Hämatokrit<br>Hämatokrit | 56.000<br>21.100<br>0.002<br>88<br>97<br>55<br>57                                                                   | 2.84 -<br>0.24 -<br>5.4 -<br>86<br>1.90<br>22.2<br>17.3 +<br>16 -      | S<br>S<br>S<br>Tpt/1<br>mmol/1<br>fl<br>fmol<br>mmol/1<br>%<br>Gpt/1                                                                                                    | $\begin{array}{cccccccccccccccccccccccccccccccccccc$                                                                                                    | 24.08/14.07/31<br>26.09/14.16/22<br>07.10.14.12/22              |  |  |  |
| Bill(direkt)/Plasma<br>ACATIPIASINA<br>ASAT/Plasma<br>ASAT/Plasma<br>ASAT/Plasma<br>ASAT/Plasma<br>ASAT/Plasma<br>ASAT/Plasma<br>NR<br>PTT<br>Thrombiozeit<br>Antithrombin<br>Fibrinmonomere<br>BLUTBILD<br>Leukozytenzahl<br>Amatokrit<br>Hamoglobin<br>MCH<br>MCH<br>MCH<br>MCH<br>MCH<br>MCH<br>MCH<br>MCH<br>MCH<br>MCH                                                                                                    | or.                                                                                                    | 2.84 -<br>0.24 -<br>5.4 -<br>86<br>1.90<br>22.2<br>17.3 +<br>16 -      | SP<br>SS<br>SS<br>SS<br>Tpt/1<br>mmol/1<br>fl<br>fnol<br>mmol/1<br>%<br>Gpt/1                                                                                                    | $\begin{array}{cccccccccccccccccccccccccccccccccccc$                                                                                                    | C4/0914 07:31<br>280914 16:22<br>280914 16:22<br>07:10.14 12:22 |  |  |  |
| Bill (direkt)/Plasma<br>AAAn masma<br>ASAT/Plasma<br>SAT/Plasma<br>SAT/Plasma<br>SAT/Plasma<br>SAT/Plasma<br>TPZ (Quick)<br>N R<br>PTT<br>Thrombinzeit<br>Antthrombin<br>Fibrinmonomere<br>BLUTBILD<br>_eukozytenzahl<br>Amatoknit<br>Hämoglobin<br>MCV<br>MCH<br>Caryth-Verteilungsb<br>Thrombozytenzahl<br>Anisozytose                                                                                                    | 56.000<br>21.100<br>0.002<br>88<br>97.<br>6001                                                                      | 2.84 -<br>0.24 -<br>5.4 -<br>86<br>1.90<br>22.2<br>17.3 +<br>16 -<br>+ | <pre>   \$   \$   \$   \$   \$   \$   \$   \$   \$   \$   \$   \$   \$   \$   \$   \$   \$   \$   \$   \$   \$   \$   \$   \$   \$   \$   \$   \$   \$   \$   \$   \$   \$   \$   \$   \$   \$   \$   \$   \$   \$   \$   \$   \$   \$   \$   \$   \$   \$   \$   \$   \$   \$   \$   \$   \$   \$   \$   \$   \$   \$   \$   \$   \$   \$   \$   \$   \$   \$   \$   \$   \$   \$   \$   \$   \$   \$   \$   \$   \$   \$   \$   \$   \$   \$   \$   \$   \$   \$   \$   \$   \$   \$   \$   \$   \$   \$   \$   \$   \$   \$   \$   \$   \$   \$   \$   \$   \$   \$   \$   \$   \$   \$   \$   \$   \$   \$   \$   \$   \$   \$   \$   \$   \$   \$   \$   \$   \$   \$   \$   \$   \$   \$   \$   \$   \$   \$   \$   \$   \$   \$   \$   \$   \$   \$   \$   \$   \$   \$   \$   \$   \$   \$   \$   \$   \$   \$   \$   \$   \$   \$   \$   \$   \$   \$   \$   \$   \$   \$   \$   \$   \$   \$   \$   \$   \$   \$   \$   \$   \$   \$   \$   \$   \$   \$   \$   \$   \$   \$   \$   \$   \$   \$   \$   \$   \$   \$   \$   \$   \$   \$   \$   \$   \$   \$   \$   \$   \$   \$   \$   \$   \$   \$   \$   \$   \$   \$   \$   \$   \$   \$   \$   \$   \$   \$   \$   \$   \$   \$   \$   \$   \$   \$   \$   \$   \$   \$   \$   \$   \$   \$   \$   \$   \$   \$   \$   \$   \$   \$   \$   \$   \$   \$   \$   \$   \$   \$   \$   \$   \$   \$   \$   \$   \$   \$   \$   \$   \$   \$   \$   \$   \$   \$   \$   \$   \$   \$   \$   \$   \$   \$   \$   \$   \$   \$   \$   \$   \$   \$   \$   \$   \$   \$   \$   \$   \$   \$   \$   \$   \$   \$   \$   \$   \$   \$   \$   \$   \$   \$   \$   \$   \$   \$   \$   \$   \$   \$   \$   \$   \$   \$   \$   \$   \$   \$   \$   \$   \$   \$   \$   \$   \$   \$   \$   \$   \$   \$   \$   \$   \$</pre>                                                                                                    | $\begin{array}{c ccccccccccccccccccccccccccccccccccc$                                                                                                    | 24.09.14 07.31<br>28.09.14 16:22<br>07.10.14 12:22              |  |  |  |